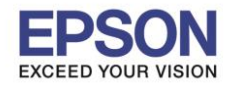

: Windows

## 1. Connect Wireless ที่เครื่องคอมพิวเตอร์ กับ Router หรือ Access Point

คลิกขวาที่ไอคอน 🔜 ด้านล่างขวาจอคอมพิวเตอร์ และเลือกชื่อ Router หรือ Access Point ที่ใช้งาน จากนั้นคลิก Connect

| Wireless Network Connection | ^      |   |
|-----------------------------|--------|---|
| Epson_Tester 2              | Ite.   | 1 |
| noonew                      | 2.     |   |
| cstest                      | lite.  |   |
| 2 🖸                         | onnect |   |
| Plantheon                   | lite.  |   |
| Aloha Sathorn               | all    |   |
| 88144                       | .atl   |   |
| TP-LINK 5C                  | .at    | - |
| Open Network and Sharing    | Center |   |

## 2. วิธีการติดตั้งไดร์เวอร์และเช็ต Network

<mark>คำเตือน:</mark> ห้ามต่อสาย USB จนกว่าจะได้รับคำแนะนำให้เชื่อมต่อในขั้นตอนการติดตั้งไดร์เวอร์ และก่อนการติดตั้ง แนะนำให้ปิดไฟร์วอลของเครื่องคอมพิวเตอร์ และสแกนไวรัสก่อนการติดตั้ง

1. ใส่แผ่นไดร์เวอร์

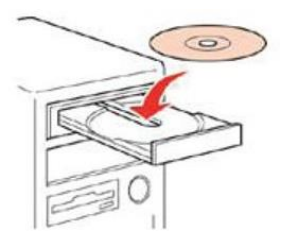

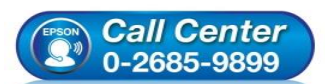

- สอบถามข้อมูลการใช้งานผลิตภัณฑ์และบริการ โทร.0-2685-9899
- ี เวลาทำการ :วันจันทร์ ศุกร์ เวลา 8.30 17.30 น.ยกเว้นวันหยุดนักขัดฤกษ์
- www.epson.co.th

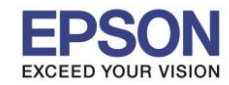

หัวข้อ รองรับเครื่องพิมพ์รุ่น รองรับระบบปฏิบัติการ

- : วิธีการเชื่อมต่อ Wifi แบบ Infra (Router) : DS-360W
- : Windows
- ดับเบิ้ลคลิกไดร์ซีดี Epson เพื่อเริ่มการติดตั้ง หรือ คลิกขวาที่ไดร์ซีดี Epson เลือก Open และดับเบิ้ลคลิกเลือก InstallNavi

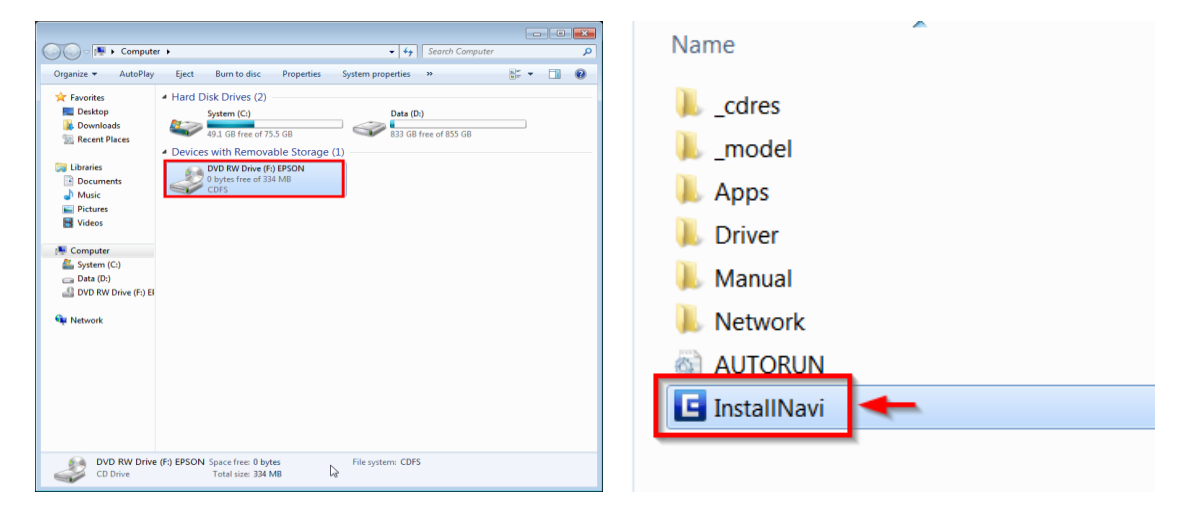

### 3. คลิกที่ I agree by the contents of the License Agreement. จากนั้นคลิก Next

| Start Setup             | License Agreement                                                                                                    |   |
|-------------------------|----------------------------------------------------------------------------------------------------|---|
| License Agreement       | SEIKO EPSON CORPORATION<br>SOFTWARE LICENSE AGREEMENT                                                                                                    | ^ |
| System Check            | IMPORTANTI READ THIS SOFTWARE LICENSE AGREEMENT CAREFULLY. The<br>computer software product, fontware, typefaces and/or data, including any<br>accompanying explanatory written materials (the "Software") should only be<br>installed or used by the licenses ("word") on the condition you array with SFIKO                                                                                               | ĺ |
| Installation            | EPSON CORPORATION (PESON') to the terms and conditions you give with a circle<br>person conditions set forth in this Agreement. You should read this<br>Agreement: a pristalling or using the Software, you are representing to agree<br>all the terms and conditions set forth in this Agreement. You should read this<br>Agreement carefully before installing or using the Software. If you do not agree |   |
| Connection Setting      | with the terms and conditions of this Agreement, you are not permitted to<br>install or use the Software.                                                                                                    |   |
| Additional Installation | <ol> <li>License. EPSON and its suppliers grant you a personal, nonexclusive,<br/>royalty-free, non-sublicensable limited license to install and use the Software<br/>on any single computer or computers that you intend to use directly or via<br/>network. You may allow other users of the computers connected to the network.</li> </ol>                                                               |   |
| Finish                  | to use the Sortware, provided that you (a) ensure that all such users agree and<br>are bound by the terms and conditions of this Agreement, (b) ensure that all<br>such users use the Software only in conjunction with the computers and in<br>relation to the network of which they form part. and (c) indemnify and keep                                                                                 | , |
|                         | ☑ I agree by the contents of the License Agreement.                                                                                                    |   |
| Setup Complete          | Cancel Next                                                                                                    | 1 |

4. นำเครื่องหมายถูกออก จากนั้นคลิก Next

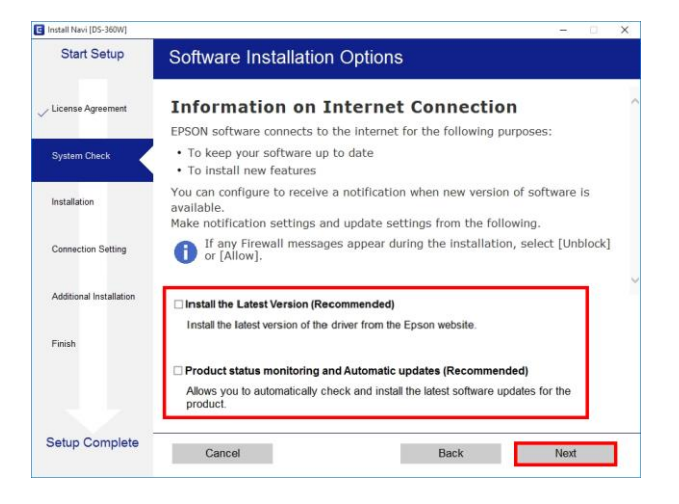

- Call Center 0-2685-9899
- สอบถามข้อมูลการใช้งานผลิตภัณฑ์และบริการ
- โทร.**0-2685-9899**
- ี เวลาทำการ : วันจันทร์ ศุกร์ เวลา 8.30 17.30 น.ยกเว้นวันหยุดนักขัตฤกษ์
- <u>www.epson.co.th</u>

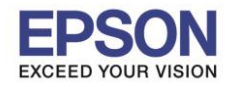

: Windows

## 5. จะปรากฎหน้าต่างกำลังเตรียมการติดตั้ง

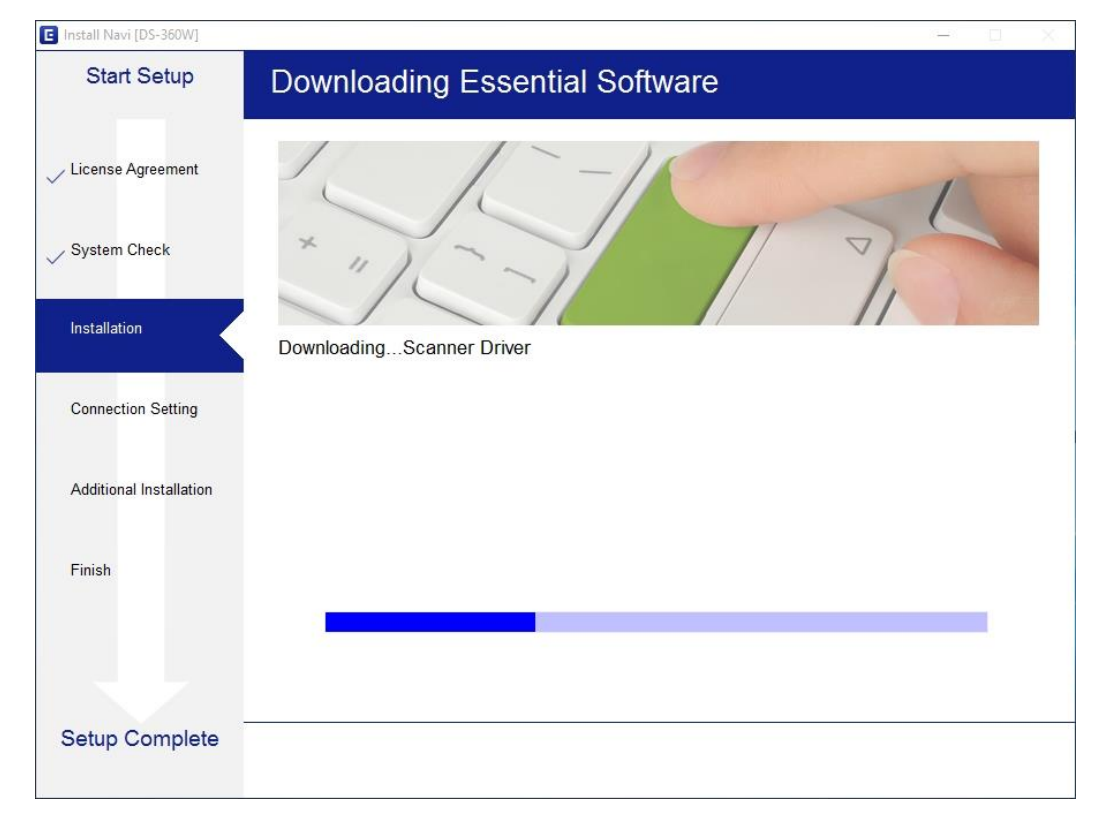

# 6. จะปรากฏหน้าต่างเตรียมการดิดตั้งเครื่องครั้งแรก คลิก Next

| 🖪 Install Navi [DS-360W] | – 🗆 X                                                                                                    |
|--------------------------|----------------------------------------------------------------------------------------------------|
| Start Setup              | Open the input tray                                                                                                    |
| ✓ License Agreement      |                                                                                                    |
| ✓ System Check           |                                                                                                    |
| Installation             |                                                                                                    |
| Connection Setting       |                                                                                                    |
| Additional Installation  |                                                                                                    |
| Finish                   |                                                                                                    |
|                          |                                                                                                    |
|                          | ~                                                                                                    |
| Setup Complete           | Back Next                                                                                                    |
|                          | <ul> <li>สอบถามข้อมูลการใช้งานผลิดภัณฑ์และบริการ<br/>โทร.0-2685-9899</li> <li>เวลาทำการ : วันจันทร์ – ศุกร์ เวลา 8.30 – 17.30 น.ยกเว้นวันหยุดนักขัดฤก<br/>www.epson.co.th</li> </ul> |
|                          | EPSON THAILAND / Aug 2017 / CS05                                                                                                    |

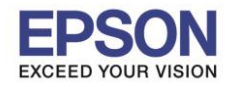

: Windows

# 7. จะปรากฏหน้าต่างกำลังติดตั้งซอฟต์แวร์

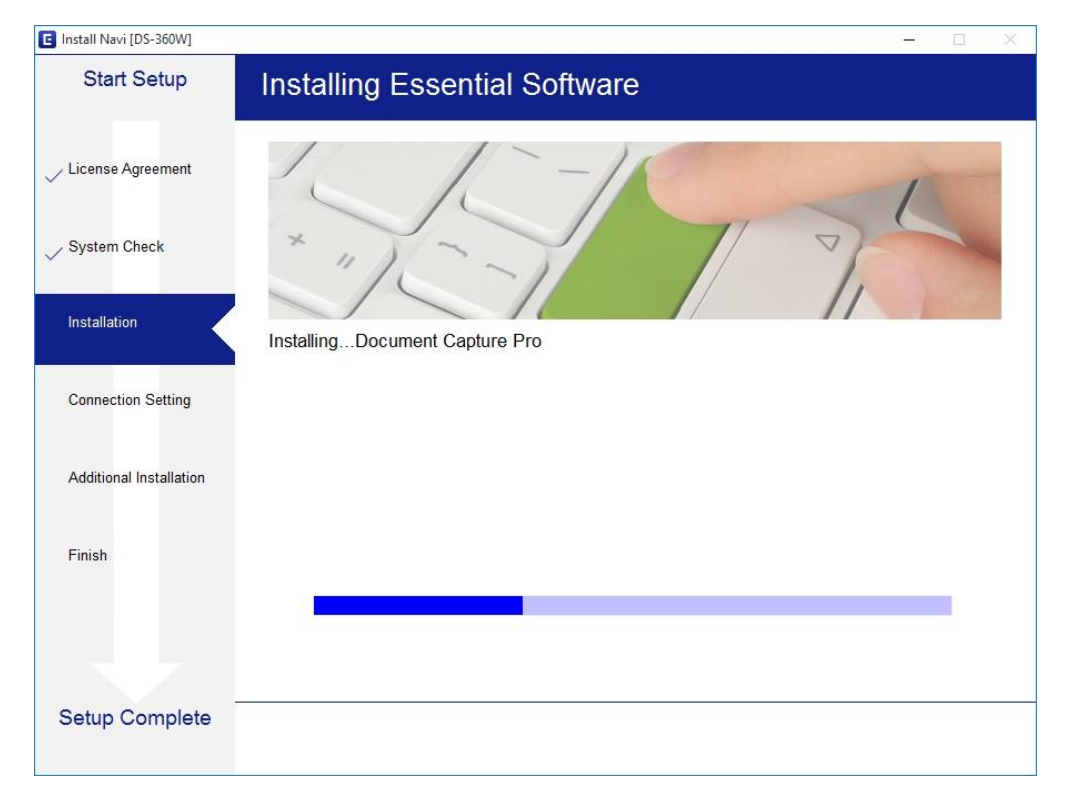

## 8.จะปรากฏหน้าต่างให้เลือกประเภทการเชื่อมต่อ เลือก Wi-Fi Connection คลิก Next

| 🖪 Install Navi [DS-360W]           |                                                                               | – 🗆 X   |
|------------------------------------|-------------------------------------------------------------------------------|---------|
| Start Setup                        | Connecting your Scanner                                                       |         |
| ✓ License Agreement ✓ System Check | Wi-Fi Connection      Establishes a wireless connection with the     Scanner. | )) ((() |
|                                    | ○ USB connection                                                              |         |
| Installation                       | Connect the Scanner to a computer using a USB cable.                          |         |
| Connection Setting                 |                                                                               |         |
| Additional Installation            |                                                                               |         |
| Finish                             |                                                                               |         |
|                                    | Advanced configuration                                                        |         |
| Setup Complete                     | Cancel Back                                                                   | Next    |

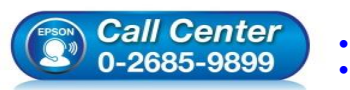

- สอบถามข้อมูลการใช้งานผลิตภัณฑ์และบริการ
- โทร.0-2685-9899 • เวลาทำการ : วันจันทร์ – ศุกร์ เวลา 8.30 – 17.30 น.ยกเว้นวันหยุดนักขัตฤกษ์
- <u>www.epson.co.th</u>

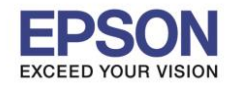

## 9.จะปรากฎหน้าต่างกำลังเตรียมการติดตั้งซอฟต์แวร์

|                                    | 07 <u>—</u> 70             |                            | ×                          |
|------------------------------------|----------------------------|----------------------------|----------------------------|
| Preparing for Installation         |                            |                            |                            |
|                                    |                            |                            |                            |
|                                    |                            |                            |                            |
| Preparing installationplease wait. |                            |                            |                            |
|                                    |                            |                            |                            |
|                                    |                            |                            |                            |
|                                    |                            |                            |                            |
|                                    |                            |                            |                            |
|                                    |                            |                            |                            |
|                                    | Preparing for Installation | Preparing for Installation | Preparing for Installation |

# 10.จะปรากฏหน้าต่างกำลังติดตั้งซอฟต์แวร์

| Install Navi [DS-360W]<br>Start Setup | Installing Network Utilities |
|---------------------------------------|------------------------------|
| / License Agreement                   |                              |
| ∕ System Check                        | * "15-1 7                    |
| Installation                          | DownloadingEpsonNet Setup    |
| Connection Setting                    |                              |
| Additional Installation               |                              |
| Finish                                |                              |
|                                       |                              |
| Setup Complete                        |                              |
|                                       |                              |

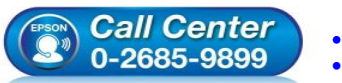

- สอบถามข้อมูลการใช้งานผลิตภัณฑ์และบริการ โทร.0-2685-9899
- เวลาทำการ : วันจันทร์ ศุกร์ เวลา 8.30 17.30 น.ยกเว้นวันหยุดนักขัตฤกษ์ <u>www.epson.co.th</u>
- EPSON THAILAND / Aug 2017 / CS05

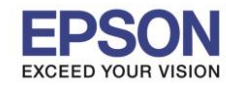

## 11.จะปรากฏหน้าต่างให้เลื่อนปุ่มไปที่สัญลักษณ์ 🛜 ที่เครื่อสแกน คลิก Next

| Install Navi [DS-360W]  | -                                                            | $\times$ |
|-------------------------|--------------------------------------------------------------|----------|
| Start Setup             | Auto Wi-Fi Setup                                             |          |
| ✓ License Agreement     | Set the connection mode switch on the scanner to $\otimes$ . | ^        |
| ✓ System Check          |                                                              |          |
| Installation            |                                                              |          |
| Connection Setting      |                                                              |          |
| Additional Installation |                                                              |          |
| Finish                  |                                                              |          |
|                         |                                                              | >        |
| Setup Complete          | Skip Back Next                                               |          |

## 12.จะปรากฏหน้าต่างให้ไปกดเปิดเครื่อสแกน คลิก Next

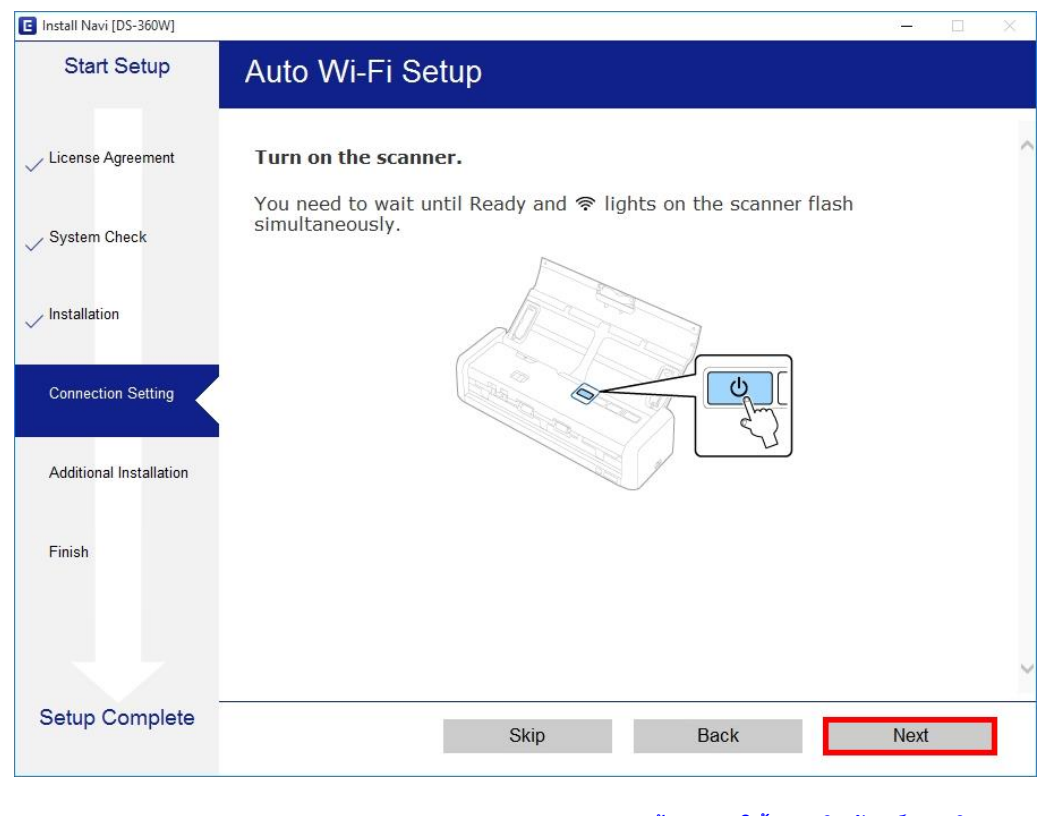

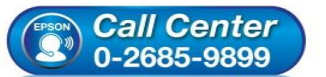

- สอบถามข้อมูลการใช้งานผลิตภัณฑ์และบริการ โทร.0-2685-9899
- ี่ เวลาทำการ : วันจันทร์ ศุกร์ เวลา 8.30 17.30 น.ยกเว้นวันหยุดนักขัดฤกษ์ www.epson.co.th
- <u>www.epson.co.</u>

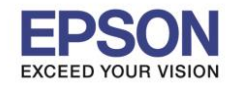

13.จะปรากฏหน้าต่างให้ไปกดปุ่ม 🤷 ที่เครื่อสแกน ค้างไว้ 3 วินาที จนกว่าไฟสัญลักษณ์ Wi-Fi จะกระพริบ คลิก Next

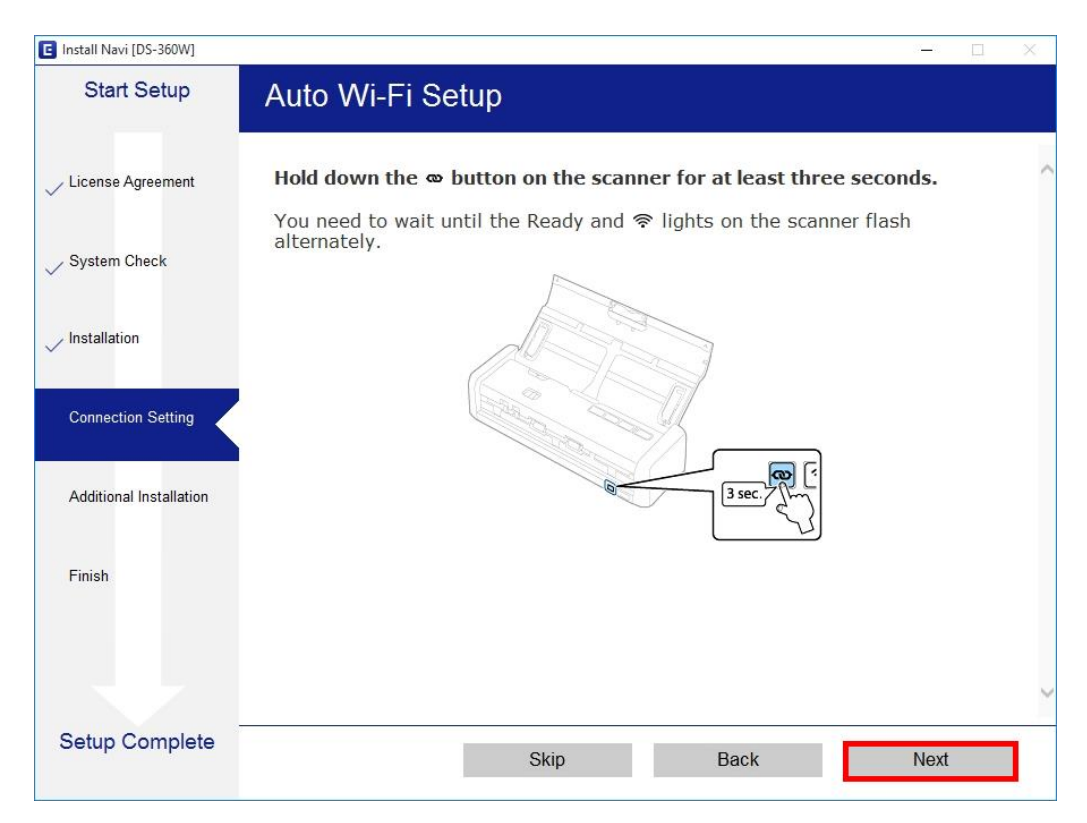

## 14.คลิก **Next**

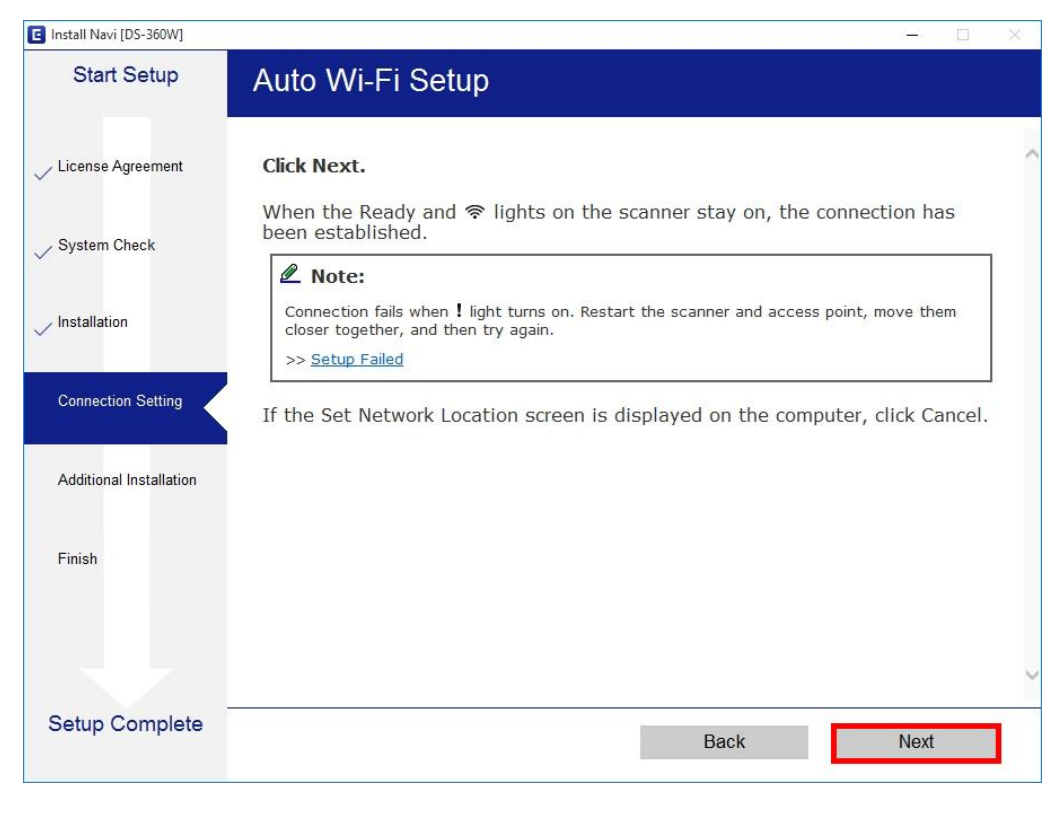

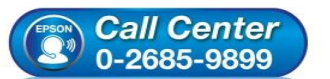

- สอบถามข้อมูลการใช้งานผลิตภัณฑ์และบริการ โทร.0-2685-9899
- เวลาทำการ : วันจันทร์ ศุกร์ เวลา 8.30 17.30 น.ยกเว้นวันหยุดนักขัดฤกษ์
- <u>www.epson.co.th</u>

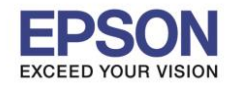

: Windows

# 15.จะปรากฏหน้าต่างกำลังตั้งค่าเน็ตเวิร์ก

| 🕒 Install Navi [DS-360W] |               | - | X    |
|--------------------------|---------------|---|------|
| Start Setup              | Network Setup |   |      |
| ✓ License Agreement      |               |   |      |
| System Check             |               |   |      |
| Installation             | Please wait   |   |      |
| Connection Setting       |               |   |      |
| Additional Installation  |               |   |      |
| Finish                   |               |   |      |
|                          |               |   |      |
| Setun Complete           |               |   | <br> |
| Cettip Complete          |               |   |      |

## 16.จะปรากฏหน้าต่างกำลังค้นหาเครื่อสแกน

| 📕 EpsonNet Setup        | 14 D X                                                                        |
|-------------------------|-------------------------------------------------------------------------------|
| Start Setup             | Wi-Fi Auto Connect Scanner Setup                                              |
| ✓ License Agreement     |                                                                               |
| 🗸 System Check          |                                                                               |
| Installation            |                                                                               |
| Connection Setting      | →Searching for the scanner                                                    |
| Additional Installation | Setting up the network information for the scanner<br>Checking the connection |
| Finish                  | Adding the network scanner to the computer                                    |
|                         | •                                                                             |
| Setup Complete          |                                                                               |
|                         | Cancel Back Next                                                              |

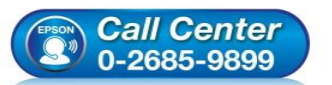

- สอบถามข้อมูลการใช้งานผลิตภัณฑ์และบริการ โทร.0-2685-9899
- เวลาทำการ : วันจันทร์ ศุกร์ เวลา 8.30 17.30 น.ยกเว้นวันหยุดนักขัตฤกษ์
- <u>www.epson.co.th</u>

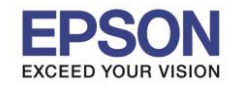

: Windows

# 17.เมื่อระบบค้นหาเครื่อสแกนพบแล้ว จะปรากฏหน้าต่างให้เลือกการรับค่า IP Address ของเครื่องสแกน คลิก Next

| EpsonNet Setup          | – 🗆 X                                                                                                    |
|-------------------------|----------------------------------------------------------------------------------------------------|
| Start Setup             | IP Address Settings                                                                                                    |
| ✓ License Agreement     |                                                                                                    |
| ✓ System Check          |                                                                                                    |
| Installation            | Current IP address for the scanner is set as below. Click [Change] to change the settings, or click [Next] to continue. |
| Connection Setting      |                                                                                                    |
| Additional Installation | IP Address Automatic Configuration (DHCP)                                                                               |
|                         | ○ IP Address Manual Configuration (Static address)                                                                      |
| Finish                  |                                                                                                    |
|                         | Change                                                                                                    |
| Setup Complete          | Cancel Back Next                                                                                                    |

# 18.จะปรากฏหน้าต่างตั้งค่าเครือข่ายเสร็จสมบูรณ์ คลิก Next

| Install Navi [DS-360W]  | – 🗆 X                                                                                                    |
|-------------------------|----------------------------------------------------------------------------------------------------|
| Start Setup             | Setup Complete                                                                                                    |
| ✓ License Agreement     |                                                                                                    |
| ✓ System Check          | Erson                                                                                                    |
| Installation            | The software installation and network setup have been completed successfully.                                                                       |
| Connection Setting      |                                                                                                    |
| Additional Installation |                                                                                                    |
| Finish                  |                                                                                                    |
|                         |                                                                                                    |
| Setup Complete          | Next                                                                                                    |
|                         | <ul> <li>สอบถามข้อมูลการใช้งานผลิตภัณฑ์และบริการ</li> <li>โทร.0-2685-9899</li> </ul>                                                                |
|                         | <ul> <li>บอาที Center</li> <li>เวลาทำการ : วันจันทร์ – ศุกร์ เวลา 8.30 – 17.30 น.ยกเว้นวันหยุดนักขัตถุกบ</li> <li><u>www.epson.co.th</u></li> </ul> |

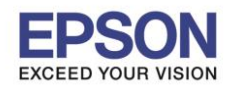

: Windows

## 19.จะปรากฏหน้าต่างกำลังตรวจสอบการอัพเดตซอฟต์แวร์

| Start Setup                            | Install applicatio     | n software           |         |             |
|----------------------------------------|------------------------|----------------------|---------|-------------|
| / License Agreement                    | EPSON DS               | -360W ~              | 0       |             |
| ✓ System Check                         | Software               | Status               | Version | Size        |
| Installation                           | Install Navi [DS-360W] |                      | ×       |             |
| <ul> <li>Connection Setting</li> </ul> | Checking for softw     | <i>v</i> are updates |         | Size        |
|                                        |                        |                      |         |             |
| Additional Installation                |                        |                      |         |             |
| Additional Installation                |                        |                      |         |             |
| Additional Installation                |                        |                      |         | Total : - I |
| Additional Installation                |                        |                      |         | Total : - I |

## 20.จะปรากฏหน้าต่างให้ลทะเบียนการรับประกัน คลิก Close

| 🔟 Install Navi [DS-360W]              | Install Navi [DS-360W]                                                                             |
|---------------------------------------|----------------------------------------------------------------------------------------------------|
| Start Setup                           | Online Product Registration                                                                        |
|                                       | Product Name : DS-360W                                                                             |
| <ul> <li>License Agreement</li> </ul> | Thanks for buying Epson. Please register your Epson product.<br>Please select your country/region. |
| ✓ System Check                        |                                                                                                    |
| Installation                          |                                                                                                    |
| ✓ Connection Setting                  |                                                                                                    |
| Additional Installation               |                                                                                                    |
| Finish                                | hailand V                                                                                          |
|                                       |                                                                                                    |
|                                       |                                                                                                    |
| Setup Complete                        | Register Close                                                                                     |

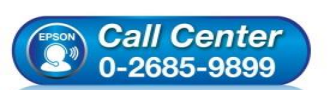

- สอบถามข้อมูลการใช้งานผลิตภัณฑ์และบริการ โทร.0-2685-9899
- เวลาทำการ:วันจันทร์ ศุกร์ เวลา 8.30 17.30 น.ยกเว้นวันหยุดนักขัตฤกษ์
- <u>www.epson.co.th</u>

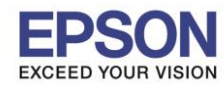

: Windows

## 21.จะปรากฏหน้าต่างให้ติดตั้งซอฟต์แวร์แอพพลิเคชั่น

| Start Setup         | Install application soft         | ware             |                 |                     |
|---------------------|----------------------------------|------------------|-----------------|---------------------|
| ✓ License Agreement | EPSON DS-360W                    |                  | ~ <del>Q</del>  |                     |
|                     | Essential Product U              | pdates           |                 |                     |
| System Check        | Software<br>☑ ۞ Firmware Updater | Status<br>Update | Version<br>1.12 | Size<br>6.21 MB     |
| Installation        |                                  |                  |                 |                     |
| Connection Setting  | Other useful softwa              | re               |                 |                     |
|                     | Software                         | Status           | Version         | Size                |
|                     | EPSON Manuals                    | Update           | 1.53            | 1.26 MB             |
|                     | EPSON Scan OCR Co                | Update<br>New    | 1.03.02         | 70.21 MB<br>1.63 MB |
| Finish              |                                  |                  |                 |                     |
|                     |                                  |                  |                 | Total: 77.69 MI     |
|                     |                                  |                  |                 |                     |
|                     |                                  |                  |                 |                     |

# 22.หากไม่ต้องการดิดตั้งโปรแกรมเสริม แนะนำให้เอาเครื่องหมายถูกออก คลิก Exit

| Agreement EPSON I      | EPSON DS-360W V |               |                   |           |  |
|------------------------|-----------------|---------------|-------------------|-----------|--|
| Essential Pr           | oduct Upd       | ates          | . ·               | 0.        |  |
| Check Software         | later Up        | atus<br>odate | Version<br>1.12   | 6.21 MB   |  |
|                        |                 |               |                   |           |  |
| n Setting Other useful | l software      |               |                   |           |  |
| Software               | St              | atus          | Version           | Size      |  |
| Installation           | OCR Co Up       | odate         | 3.00.04           | 70.21 MB  |  |
| EPSON Scan             | PDF Exte Ne     | W             | 1.03.02           | 1.63 MB   |  |
|                        |                 |               |                   |           |  |
|                        |                 |               |                   | Total : - |  |
|                        |                 |               |                   |           |  |
|                        | _               |               |                   |           |  |
| Exit                   | Exit            |               | Install 0 item(s) |           |  |

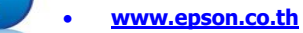

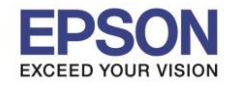

หัวข้อ รองรับเครื่องพิมพ์รุ่น รองรับระบบปฏิบัติการ : วิธีการเชื่อมต่อ Wifi แบบ Infra (Router) : DS-360W

: Windows

## 25.คลิก **Finish**

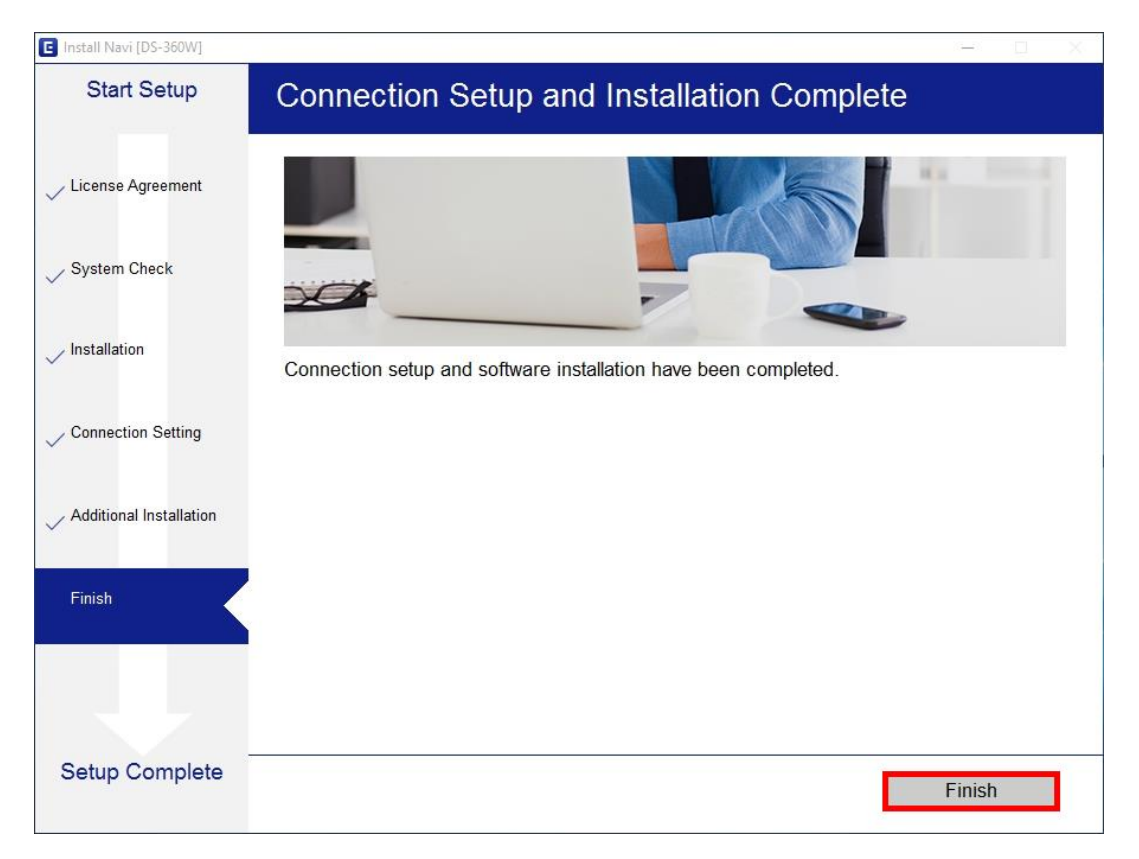

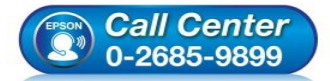

- สอบถามข้อมูลการใช้งานผลิตภัณฑ์และบริการ โทร.0-2685-9899
- ี เวลาทำการ : วันจันทร์ ศุกร์ เวลา 8.30 17.30 น.ยกเว้นวันหยุดนักขัตฤกษ์
- <u>www.epson.co.th</u>